## Sugestie dorobku do dodania w Profilu Autora i łączenie publikacji z kontem ORCID

1. Po zalogowaniu do PBN <u>https://pbn.nauka.gov.pl/</u> należy przejść do **Repozytorium** – przycisk w lewym górnym rogu

| polən20 💆                                                                                                    | Polska Bibliogr | afia Naukowa |
|----------------------------------------------------------------------------------------------------|-----------------|--------------|
| Polska Bibliografia Naukowa                                                                                                    |                 |              |
| Repozytorium Instytucja                                                                                                    | )<br>Wykazy     | ,<br>1       |
| and the second second s |                 | ie Imię      |
| Zintegrowana Sieć POL-on                                                                                                    |                 | visko        |
| POL <del>o</del> N radon<br>POLon RAD-on                                                                                                    | ORPPD           |              |
| Helpdesk<br>(*)<br>Helpdesk                                                                                                    |                 |              |
| Tytuł naukowy mgr                                                                                                    |                 |              |
| Jednostki Naukowe:<br>Nazwa jednostki                                                                                                    |                 |              |
| Akademia WSB                                                                                                    |                 |              |
| TWÓJ PROFIL AUTOR                                                                                                    | A               |              |

2. Następnie w zakładce Profil Autora należy wybrać Zarządzanie Profilem Autora

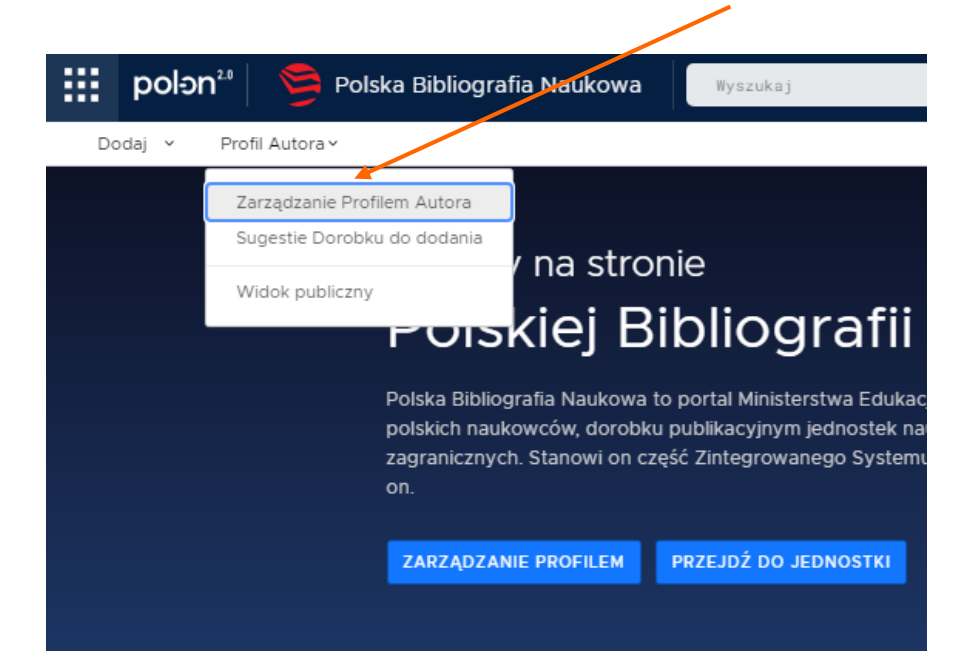

3. Aby dodać do Profilu Autora publikacje, które już znajdują się w PBN, należy wybrać opcję Zobacz sugestie

|    | polən20       | Polska Bibliografia Naukowa                           |                     | Q,                     |        | 2                                       |
|----|---------------|-------------------------------------------------------|---------------------|------------------------|--------|-----------------------------------------|
| Do | odaj ~ Profil | Autora ~                                              |                     |                        | РОМОС  | $A A^* A^{++} A A A^* A^{++} A A A A A$ |
|    | 9             | https://orcid.org/0000-0002-0761-9362<br>Akademia WSB |                     |                        | Q 208/ | ACZ SUGESTIE + DODAJ DOROBEK            |
|    |               | ि - Dorobek w ORCID, synchronizowany przez PBN        | 🖵 - Dorobek w ORCID | 🕞 - Dorobek poza ORCID | _      |                                         |
|    |               |                                                       |                     |                        |        |                                         |
|    |               |                                                       |                     |                        |        |                                         |
|    |               |                                                       |                     |                        |        |                                         |

- 4. Publikacje spośród sugestii można dodać do Profilu Autora:
  - a) klikając przycisk Dodaj przy tytule publikacji lub

| 🗰 polon²² 🛸 Polska Bibliografia Naukowa 🛛 👘 yszukaj 🔍                                                                                                    |                                                             |
|----------------------------------------------------------------------------------------------------|-------------------------------------------------------------|
| Dodaj 🖌 Profil Autora 🖌                                                                                                    | Pomoc 🗱 Helpdesk 🛛 A A <sup>+</sup> A <sup>++</sup> 🛞 🔕 🔕 A |
|                                                                                                    |                                                             |
| Sugestie publikacji                                                                                                    |                                                             |
| Przeszukaliśmy zasoby systemu w celu znalezienia publikacji, których możesz być autorem.<br>Zweryfikuj i przypnij publikacje do swojego profilu, aby mieć je wszystkie w jednym miejscu i móc prowadzić osobistą bibliografię naukową. |                                                             |
| To jest drugi przykładowy artykuł<br><i>Artykul</i> ,                                                                                                    | + DODAJ                                                     |
| (x) - Prawdopodobieństwo dopasowania publikacji do Twojego profilu                                                                                                    |                                                             |
| ✓ - Publikacja znajduje slej juž w Twoim profilu                                                                                                    |                                                             |
| • Publikacja została zmieniona od czasu dodania do profilu – możesz zweryfikować te zmiany i zaktualizować publikacją w swoim profilu lub pozostawić ją w pierwotnej wersji                                                            |                                                             |
|                                                                                                    |                                                             |
| Dodaj publikację do profilu autora                                                                                                    |                                                             |
| To jest drugi przykładowy artykuł                                                                                                    |                                                             |
|                                                                                                    |                                                             |
| DODAJ DO PROFILU POMIŃ                                                                                                    |                                                             |

b) przechodząc do każdej publikacji i klikając przycisk Dodaj do profilu

| 🔛 polən²' 😏                          | Polska Bibliografia Naukowa | Wyszukaj                       |  |  |  |
|--------------------------------------|-----------------------------|--------------------------------|--|--|--|
| Dodaj 🖌 Profil Autora                | Dodaj 🖌 Profil Autora 🗸     |                                |  |  |  |
| « To jest drug przykładowy artykuł 🔿 |                             |                                |  |  |  |
|                                      |                             |                                |  |  |  |
| m usuń                               | m usuń                      |                                |  |  |  |
|                                      |                             |                                |  |  |  |
| DODAJ OSWIALCZE                      | & DODAJ OSWIADCZE_          |                                |  |  |  |
| 🛛 DODAJ DO PROFILU                   |                             |                                |  |  |  |
| " CYTUJ                              | Dane podstawowe             |                                |  |  |  |
| OBSERWOWANE                          | Główny język:               | polski                         |  |  |  |
|                                      | Numer tomu:                 | 5                              |  |  |  |
|                                      | Numer zeszytu:              | 1                              |  |  |  |
| 🛇 Dane podstawowe                    | Strony od - do:             | 11-22                          |  |  |  |
| 图 Autorzy i redaktorzy               | Link do pełnego tekstu:     | https://listymnisw.pl/full.php |  |  |  |
| 🖧 Afiliacje                          |                             |                                |  |  |  |

5. Po dodaniu wszystkich pasujących publikacji należy ponownie przejść do zakładki Zarządzanie Profilem Autora

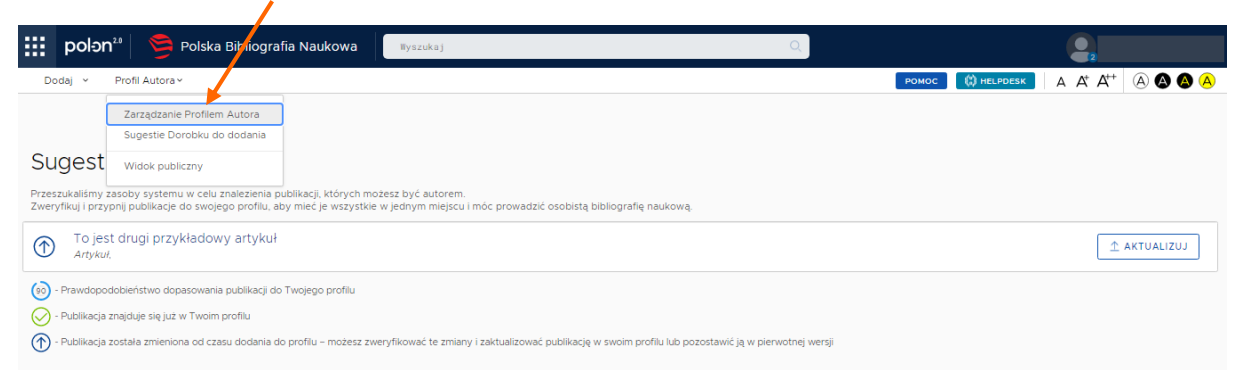

 Każdą publikację z lat 2017-2021 znajdującą się w Profilu Autora należy połączyć z jej odpowiednikiem w ORCID – jeśli publikacja już znajduje się w ORCID należy wybrać Znajdź w ORCID, jeśli nie – Wyślij do ORCID

|    | polən20                          | Polska Bibliografia Naukowa Wyszukaj                    |                         |                        | Q                                 |
|----|----------------------------------|---------------------------------------------------------|-------------------------|------------------------|-----------------------------------|
| Do | odaj ~ Pro                       | fil Autora ~                                            |                         |                        | РОМОС                             |
|    | 9                                | © https://orcid.org/0000-0002-0761-9362<br>Akademia WSB |                         |                        |                                   |
| Ĵ  | To jest dr<br>© <i>Artykuł</i> , | ugi przykładowy artykuł                                 |                         |                        |                                   |
|    |                                  | ि - Dorobek w ORCID, synchronizowany przez              | PBN 📙 - Dorobek w ORCID | 📙 - Dorobek poza ORCID | Wyślij do Orcid<br>Znajdź w ORCID |
|    |                                  |                                                         |                         |                        | Usuń                              |

7. Przy wyborze Znajdź w ORCID system poprosi o wskazanie odpowiednika publikacji w ORCID

| Połącz dorobek z wpisem z ORCID                                      | ×      |
|----------------------------------------------------------------------|--------|
| To jest drugi przykładowy artykuł<br>2020. Czasopismo                |        |
| To jest tytuł przykładowego artykułu<br>2019, Przykładowe czasopismo |        |
| Przykładowy tytuł monografii naukowej<br>2019, Wydawnictwo Naukowe   |        |
|                                                                      |        |
|                                                                      |        |
|                                                                      |        |
|                                                                      |        |
|                                                                      | ANULUJ |

8. Prawidłowo połączony rekord podświetli się w systemie na zielono

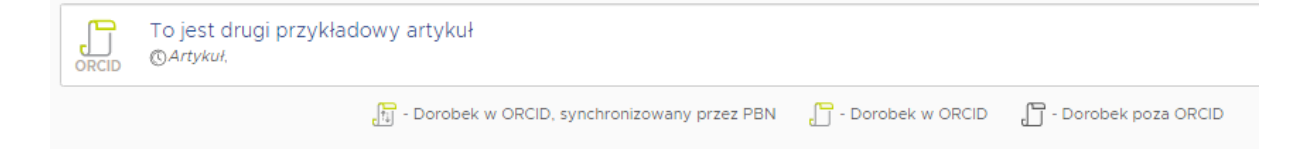